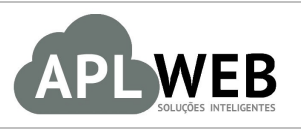

# PROCEDIMENTO OPERACIONAL PADRÃO - POP

| APLWEB SOLUÇÕES                                                | INTELIGENTES            | Versão do Documento Nº    | 1.0        |  |
|----------------------------------------------------------------|-------------------------|---------------------------|------------|--|
| SISTEMAAPLWEB<br>DEPARTAMENTO(S) TODOS<br>MÓDULO/MENU PROJETOS |                         | Data da Revisão           | 08/08/2016 |  |
|                                                                |                         | Data de Publicação 08/08/ |            |  |
| Procedimento                                                   | Criando uma nova tarefa |                           |            |  |
| Gestor                                                         |                         |                           |            |  |

# 1. Descrição

Este Procedimento Operacional Padrão define como criar uma nova tarefa no APLWeb.

### 2. Responsáveis:

Relacionar abaixo as pessoas que detém papel primário no POP, dentro da ordem em que a atividade é executada, preferencialmente incluir dados de contato como e-mail e telefone.

# a. LISTA DE CONTATOS:

| N٥ | Nome        | Telefone | E-mail |
|----|-------------|----------|--------|
| 1  | Titular:    |          |        |
| T  | Substituto: |          |        |
| 2  | Titular:    |          |        |
| 2  | Substituto: |          |        |

# 3. Requisitos:

É necessário estar conectado com usuário e senha que tenha permissão para acessar as opções abaixo descritas.

# 4. Atividades

Consideraremos como criar uma nova tarefa no APLWeb . Para melhor analisarmos, dividiremos este assunto em quatro tópicos: **(I)** Criando uma nova tarefa, **(II)** Adicionando participantes, **(III)** Incluindo tempo dedicado e **(IV)** Visualizando lista de tarefas.

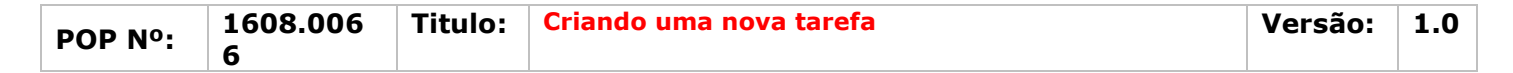

# I. Criando uma nova tarefa

Passo 1. No menu topo, clique na opção "Projetos".

| Car.     | 1       | <b>6</b>          | -            | -            | <b>Æ</b> 1              |
|----------|---------|-------------------|--------------|--------------|-------------------------|
| Inicio   | Pessoas | Produtos/Serviços | Comercial    | Financeiro   | Bancos/Cail as Projetos |
| Passo 2. | No menu | lateral "Tarefa   | s/Atividades | ", clique em | "Nova tarefa".          |

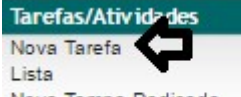

Novo Tempo Dedicado

**Passo 3.** Ao clicar nessa opção, aparecerá um pequeno formulário com alguns dados necessários. Preencha-o corretamente e clique em "Criar".

| Descrição      | TESTE TAREFA               |               |               |  |  |  |  |  |  |  |  |  |  |  |  |
|----------------|----------------------------|---------------|---------------|--|--|--|--|--|--|--|--|--|--|--|--|
| Link da Tarefa | Projeto PJ1306-0002 (Visib | lidade: Proje | o Partilhado) |  |  |  |  |  |  |  |  |  |  |  |  |
| Atribuido a    | Alicia Menezes             |               | •             |  |  |  |  |  |  |  |  |  |  |  |  |
| Data Inicio    | 08/08/2016 Agora           |               |               |  |  |  |  |  |  |  |  |  |  |  |  |
| Data Fim       | 08/08/2016 Agora           |               |               |  |  |  |  |  |  |  |  |  |  |  |  |
| Progresso      | 0% •                       |               |               |  |  |  |  |  |  |  |  |  |  |  |  |
| Descrição      | TESTE TAREFA               |               |               |  |  |  |  |  |  |  |  |  |  |  |  |

**<u>OBS1</u>**: Depois de criar a tarefa, você poderá modificá-la ou eliminá-la. Basta clicar nas opções correspondentes no final da página.

| Modificar | Eliminar |
|-----------|----------|
|           |          |

#### Detalhamento do formulário

Descrição: Breve descrição da tarefa.
Link da tarefa: Projeto que será associado a tarefa.
Atribuido a: Pessoa a quem será atribuída a tarefa.
Data início: Data em que a tarefa começará a ser executado.
Data fim: Data em que a tarefa deverá ser finalizado.
Progresso: Porcentagem que representa o total que já foi feito nessa tarefa.
Descrição: Detalhamento da tarefa.

**OBS2:** Caso queira criar uma tarefa individual, basta ir no menu lateral "Minhas tarefas/atividades", clicar na opção "Nova tarefa" e repetir todos os passos anteriores.

#### **II.Adicionando participantes**

**Passo 1.** Ao criar a tarefa, aparecerão novas guias. Para adicionar os funcionários que executarão a tarefa clique na guia "Recursos".

Tarefa Ficha Recursos o Dedicado Documentos Notas

**Passo 2.** Ao clicar nessa opção, aparecerá uma lista separada por fonte, pessoa, contatos e tipo de contato. Na fonte "Contatos de Fonecedores", escolha o contato e o tipo de contato desejado e clique em "Adicionar".

| Fonte                    | Pessoa                    | contatos do Projeto    |   | Tipo de Contato    |                    |
|--------------------------|---------------------------|------------------------|---|--------------------|--------------------|
| 🚨 Usuário                | PERSEU PVC INDUSTRIA LTDA | Alicia Menezes         | • | Tarefa executiva 🔻 | Adicionar          |
| Contatos de Fornecedores | felipe.teste              | asdfghj felipe teste 🔻 |   | Contribuinte 🔹     | Adicionar          |
|                          |                           |                        |   | Tarefa executiva   |                    |
| Fonte                    | Pessoa                    | contatos do Projeto    |   | Contribuinte       | Situação Cadastral |
| Usuário                  | PERSEU PVC INDUSTRIA LTDA | 🚨 Alicia Menezes       |   | Tarefa executiva   |                    |

| DOD NO. | 1608.006 | Titulo: | Criando uma nova tarefa | Versão: | 1.0 |
|---------|----------|---------|-------------------------|---------|-----|
|         | 6        |         |                         |         |     |

**<u>OBS</u>**: Lembrando que a opção "Usuário" já virá preenchida de acordo com a pessoa associada escolhida anteriormente.

**Passo 3.** Ao escolher os contatos que participarão desta tarefa, eles serão adicionados à lista. Caso queira excluí-los desta, basta clicar no ícone **1**.

| Fonte                    | Pessoa                    | contatos do Projeto    | Tipo de Contato    |                    |
|--------------------------|---------------------------|------------------------|--------------------|--------------------|
| 🚨 Usuário                | PERSEU PVC INDUSTRIA LTDA | Alicia Menezes 🔹       | Tarefa executiva 🔻 | Adicionar          |
| Contatos de Fornecedores | felipe.teste              | felipe felipe v        | Tarefa executiva • | Adicionar          |
| Fonte                    | Pessoa                    | contatos do Projeto    | Tipo de Contato    | Situação Cadastral |
| Usuário                  | PERSEU PVC INDUSTRIA LTDA | Alicia Menezes         | Tarefa executiva   |                    |
| Contato de Fornecedor    | n felipe.teste            | 🖆 asdfghj felipe teste | Contribuinte       | 0                  |

#### III. Incluindo tempo dedicado

O APLWeb lhe permite incluir o tempo dedicado a tarefa de duas maneiras. Veja a seguir:

### III.1.Incluindo tempo dedicado a partir da ficha da tarefa

Passo 1. Clique na guia "Tempo Dedicado\_" para iniciar a operação.

Tarefa Ficha Recursos Tempo Dedicado Demonentos Notas

**Passo 2.** Ao clicar nessa opção, um pequeno formulário pedindo a data, a pessoa que executará a tarefa, a descrição e tempo que será dedicado. Preencha-o com os dados necessários e clique em "Adicionar".

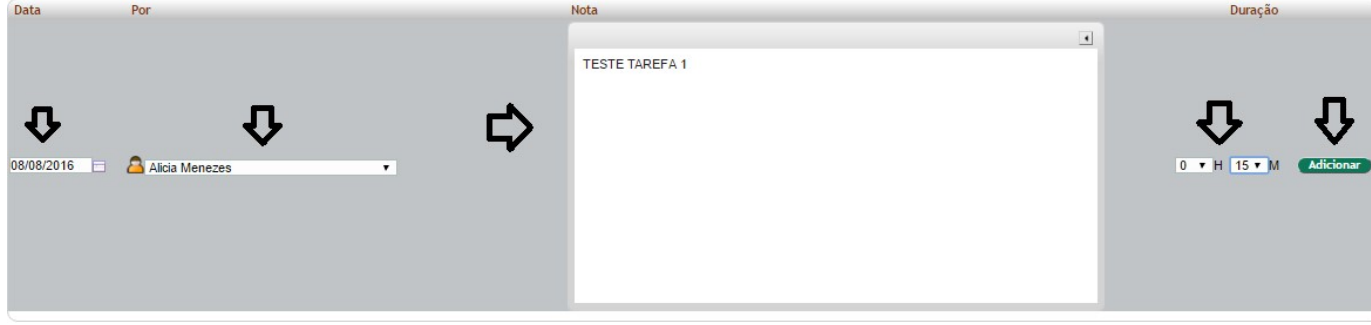

**OBS1:** O sistema contabilizará o tempo a medida que você adicionar as atividades.

| Data           | Por              | Nota           | Duração     |
|----------------|------------------|----------------|-------------|
| 08/08/2016     | 🚨 Alicia Menezes | TESTE TAREFA 1 | 00:15 🛛 🌌 🏦 |
| 08/08/2016     | 🚨 Alicia Menezes | TESTE TAREFA 2 | 00:10 🛛 🌌 🟦 |
| 08/08/2016     | 🚨 Alicia Menezes | TESTE TAREFA 3 | 00:25 📝 🟦   |
| Total          |                  |                | 00:50       |
| Total em Horas |                  |                | 0:50:00     |

**OBS2:** Você ainda poderá gerar um checklist dos tempos e atividades. Basta clicar na opção "Gerar checklist" e então será gerado um documento em PDF.

| Tareta Tareta Tecursos Tempo Ded | Cocomentos inclas |                 |
|----------------------------------|-------------------|-----------------|
| (                                |                   |                 |
| Ref.                             | 31                |                 |
| Descrição                        | TESTE TAREFA      |                 |
| Projeto                          | PJ1306-0002       |                 |
| Pessoa                           | felipe.teste      |                 |
|                                  |                   | Gerar Checklist |

| P Nº:                               | 1608.00<br>6           | 06 Titulo              | Criando uma                 | 1ova tarefa                                                                                                    |                              | Versão: | 1.0 |
|-------------------------------------|------------------------|------------------------|-----------------------------|----------------------------------------------------------------------------------------------------|------------------------------|---------|-----|
| ia como                             | ficará o d             | ocumento:              |                             |                                                                                                    |                              |         |     |
| ٩Ŋ                                  | LWel                   | СНЕСКІ                 | IST DA TAREFA               | CL20160808-3<br>Data Inicio : 08/08/201<br>Data Fim : 08/08/201<br>Tempo de Duração : 0:50:0<br>Conclusão : 0 % | <b>1</b><br>6<br>6<br>0<br>6 |         |     |
| CLIENTE                             | feli                   | pe.teste               |                             |                                                                                                    | 7                            |         |     |
| PROJETO                             | PJ1                    | 306-0002 - (Projeto te | ste felipe)                 |                                                                                                    |                              |         |     |
| DESCRIÇÂ                            | DESCRIÇÃO TESTE TAREFA |                        |                             |                                                                                                    | 1                            |         |     |
| RESPONS                             | AVEL Alia              | cia Menezes            |                             |                                                                                                    | 1                            |         |     |
| PARTICIPA                           | NTES Alia              | cia Menezes, Alicia Me | nezes, asdfghj felipe teste |                                                                                                    |                              |         |     |
|                                     |                        | DESCRIÇÃO DETAL        | ADA DE CADA ITEM DA TARE    | A                                                                                                    |                              |         |     |
| Pessoa                              | Tarefa                 |                        |                             | Tempo                                                                                                    |                              |         |     |
| Alicia<br>08/08/2016                | TESTE TAREF            | A 1                    |                             | 0:15:0                                                                                                    | D                            |         |     |
| Alicia<br>08/08/2016                | TESTE TAREF            | A 2                    |                             | 0:10:0                                                                                                    | D                            |         |     |
| Alicia TESTE TAREFA 3<br>08/08/2016 |                        | 0:25:0                 | D                           |                                                                                                    |                              |         |     |
|                                     |                        |                        |                             |                                                                                                    |                              |         |     |
|                                     |                        |                        |                             |                                                                                                    |                              |         |     |

# III.2.Incluindo tempo dedicado a partir do menu lateral

Passo 1. No menu lateral "Tarefas/Atividades", clique na opção "Novo tempo dedicado".

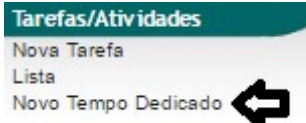

**Passo 2.** Ao clicar nessa opção, você verá a lista dos projetos existentes, as referências das tarefas, e logo adiante um campo "Tempo dedicado". Para adicionar um novo tempo dedicado, selecione uma data, o tempo que você deseja incluir e clique em "Adicionar".

| Tempo       | Dedicado    |                                                                 |                                            |
|-------------|-------------|-----------------------------------------------------------------|--------------------------------------------|
| Projeto     | Ref. Tarefa | Descrição da Tarefa                                             | Tempo Dedicado Indicar Duração             |
| PJ1307-0003 | 5           | TUTORIAL                                                        | 0100 09/08/2016 🔲 0 🔻 H 10 🗸 M 🛛 Adicionar |
| PJ1307-0003 | 6           | TUTORIAL                                                        | 00:05 09/08/2016 🔲 0 🗸 H 0 M 🚺 🛛 🛛 🕅       |
| PJ1307-0003 | 11          | Ver a viabilidade de se desenvolver o APLWeb para imobiliárias. | : 09/08/2016 🔲 0 🗸 H 5 10 Mart Adicionar   |
| PJ1307-0003 | <b>m</b> 7  | Teste                                                           | 00:25 09/08/2016 🔲 0 🔻 H 15 M 🗸 Adicionar  |
| PJ1307-0003 | 9           | Implatação do APLWeb                                            | 00:30 09/08/2016 🔲 0 🔻 H 20 M Adicionar    |
| PJ1411-0008 | 18          | REUNIAO                                                         | 01:25 09/08/2016 0 V H 30 M Adicionar      |
| PJ1307-0003 | <b>24</b>   | TESTE DE CHAMADA                                                | : 09/08/2016 🔲 0 🔻 H 35 M (Adicionar)      |
| PJ1608-0014 | <b>29</b>   | TESTE                                                           | 01:00 09/08/2016 🔲 0 🔻 H 40 M (Adicionar   |
| PJ1608-0014 | S 30        | TESTE REUNIAO                                                   | 00:30 09/08/2016 🔲 0 🔻 H 45 M Adicionar    |
| PJ1306-0002 | 🗎 31        | TESTE TAREFA                                                    | 00:50 09/08/2016 0 V H 55 M Adicionar      |

Veja a seguir como ficará após adicionar o tempo:

| Tempo       | o Dedicado  |                                                                 |                                              |
|-------------|-------------|-----------------------------------------------------------------|----------------------------------------------|
| Projeto     | Ref. Tarefa | Descrição da Tarefa                                             | Tempo Dedicaro Indicar Duração               |
| PJ1307-0003 | 5           | TUTORIAL                                                        | 01:10 09/08/2016 🔲 0 🔻 H 0 💌 M 🛛 🗛 Maicionar |
| PJ1307-0003 | 6           | TUTORIAL                                                        | 00:05 09/08/2016 🔲 0 🔻 H 0 🔻 M 🛛 Adicionar   |
| PJ1307-0003 | 🖼 11        | Ver a viabilidade de se desenvolver o APLWeb para imobiliárias. | : 09/08/2016 🔲 0 🔻 H 0 🔻 M 🛛 Adicionar       |
| PJ1307-0003 | 5 7         | Teste                                                           | 00:25 09/08/2016 🔲 0 🔻 H 0 💌 M 🛛 Adicionar   |
| PJ1307-0003 | 9           | Implatação do APLWeb                                            | 00:30 09/08/2016 🔲 0 🔻 H 0 💌 M (Adicionar)   |
| PJ1411-0008 | 18          | REUNIAO                                                         | 01:25 09/08/2016 🔲 0 🔻 H 0 🔻 M 🛛 Adicionar   |
| PJ1307-0003 | 24          | TESTE DE CHAMADA                                                | : 09/08/2016 🔲 0 🔻 H 0 🔻 M 🛛 Adicionar       |
| PJ1608-0014 | <b>29</b>   | TESTE                                                           | 01:00 09/08/2016 🔲 0 🔻 H 0 🔻 M 🛛 Adicionar   |
| PJ1608-0014 | 30          | TESTE REUNIAO                                                   | 00:30 09/08/2016 🔲 0 🔻 H 0 🔻 M 🛛 Adicionar   |
| PJ1306-0002 | S 31        | TESTE TAREFA                                                    | 00:50 09/08/2016 🔲 0 🔻 H 0 🔻 M 🛛 Adicionar   |

| POP Nº: | 1608.006 | Titulo: | Criando uma nova tarefa | Versão: | 1.0 |
|---------|----------|---------|-------------------------|---------|-----|
|         | 6        |         |                         |         |     |

# **IV.Visualizando lista de tarefas**

Passo 1. Ainda no menu lateral "Tarefas/Atividades", clique na opção "Lista".

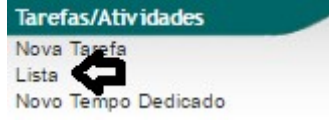

Passo 2. Em seguida, aparecerá a lista de todas as tarefas com seu progresso e tempo dedicado.

| Projeto          | Ref. Tarefa | Descrição da Tarefa                                             | Progresso | Tempo Dedicado |             |
|------------------|-------------|-----------------------------------------------------------------|-----------|----------------|-------------|
| PJ1304-0001      | 🗎 1         | Criar equipe comercial                                          | 100 %     |                |             |
| TESTE1311-0004   | 👫 3         | TT0001                                                          | 10 %      |                | 06:00       |
| TESTE1311-0004   | 10          | TESTE1                                                          | 0 %       |                |             |
| PJ1304-0001      | 🖺 4         | TEste                                                           | 0 %       |                |             |
| PJ1307-0003      | 5           | TUTORIAL                                                        | 90 %      | 💫 🔍 😥          | 01:00       |
| PJ1307-0003      | 6           | TUTORIAL                                                        | 0 %       |                | 00:0        |
| PJ1307-0003      | 11          | Ver a viabilidade de se desenvolver o APLWeb para imobiliárias. | 0 %       |                |             |
| PJ1307-0003      | <b>m</b> 7  | Teste                                                           | 0 %       |                | 00:25       |
| PJ1307-0003      | 9           | Implatação do APLWeb                                            | 100 %     |                | 00:3        |
| PJ1408-0005      | <b>12</b>   | Reunião teste                                                   | 0 %       |                | 00:10       |
| PJ1408-0005      | 13          | TESTE 01                                                        | 0 %       |                |             |
| PJ1408-0005      | 16          | 08/10/2014                                                      | 100 %     |                |             |
| NOVOPJ-JEFFERSON | 🖺 14        | NOVOPJ-JEFFER SON                                               | 0 %       |                | 02:1        |
| NOVOPJ-JEFFERSON | <b>15</b>   | jeffersonteste conciliação                                      | 0 %       |                | 04:00       |
| otal             |             |                                                                 |           | 04:00          |             |
| otal em Horas    | <b>B</b> 10 | DELINIAO                                                        | 0.9/      | 4:00:00        | 04.2        |
| PJ1411-0008      | 18          | TADEEA                                                          | 0 %       |                | 40 Dia 00:2 |
| PJ1411-0009      | 19          | AGENDAMENTO                                                     | 0.94      |                | 10 Dia 00.3 |
| PJ1411-0009      | <b>2</b> 0  | TADEEA 4                                                        | 0 %       |                | 00.40       |
| PJ1411-0010      | <b>21</b>   | REUNIAOA                                                        | 0 %       |                | 01-0        |
| PJ1411-0010      | <b>22</b>   | 11/02/2015                                                      | 0 %       |                | 01.0        |
| PJ1502-0011      | <b>2</b> 3  | TESTE DE CHAMADA                                                | 0 %       |                |             |
|                  | 24          | testa                                                           | 0 %       |                |             |
| DIA 444 0000     |             | teste de timesheet                                              | 0.%       |                | 02:0        |
| P 11500 0012     | 20          | TAREFA 1                                                        | 0 %       |                | 03:3        |
| P 11500-0012     | S 20        | REUNÃO 1                                                        | 0 %       |                | 03:0        |
| D 14602 0044     | <b>1</b> 20 | TESTE                                                           | 0%        |                | 01:0        |
| D 14609 0014     | <b>1</b> 29 | TESTE REUNIAO                                                   | 0 %       |                | 00:3        |
| D 14206 0002     | <b>1</b> 30 | TESTE TAREFA                                                    | 0 %       |                | 00.5        |
| = F31300-0002    | Jan 31      |                                                                 | 0.10      | 42 Di- 02:05   | 00.0        |

**<u>OBS</u>**: Caso queira visualizar apenas as suas tarefas ou de sua loja basta ir ao menu "Minha tarefas/atividades" e clicar na opção "Lista". Veja a seguir:

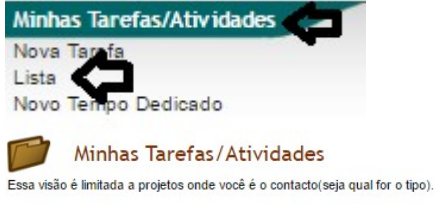

| Projeto        | Ref. Tarefa | Descrição da Tarefa | Progresso | Tempo Dedicado |       |
|----------------|-------------|---------------------|-----------|----------------|-------|
| PJ1608-0014    | Sec. 29     | TESTE               | 0 %       |                | 01:00 |
| PJ1608-0014    | <b>S</b> 30 | TESTE REUNIAO       | 0 %       |                | 00:30 |
| PJ1306-0002    | 🗎 31        | TESTE TAREFA        | 0 %       | 🔊 🔍 😣          | 00:50 |
| Total          |             |                     |           | 02:20          |       |
| Total em Horas |             |                     |           | 2:20:00        |       |

Adicionar Tarefa

#### Material de Suporte:

http://www.directaweb.com.br/aplweb/index.php/video-aulas/192-video-de-apresentacao-do-menu-projetos http://www.directaweb.com.br/aplweb/index.php/video-aulas/125-aplweb-22-aula-projetos-e-tarefas